# ESCUELA POLITÉCNICA NACIONAL

### DEPARTAMENTO DE INFORMÁTICA Y CIENCIAS DE LA COMPUTACIÓN

### **PROYECTO SAE INTEGRADO**

## MÓDULO DE PLANIFICACION

MANUAL DE OPERACIONES

**ENERO 2007** 

#### CONTENIDO

| 1. INTROE | DUCCION                           | 3   |
|-----------|-----------------------------------|-----|
| 2. CARAC  | TERÍSTICAS                        | 3   |
| 3. OPERAN | NDO EL SISTEMA                    | 3   |
| 4. FUNCIO | DNES COMUNES                      | 4   |
| 4.1 PEF   | RFILES:                           | 4   |
| 4.1.1     | Función Pensums.                  | 4   |
| 4.1.1.1   | Pensum                            | 4   |
| 4.1.1.2   | 2 Materias por Pensum             | 5   |
| 4.1.1.3   | 3 Créditos por categoría          | 6   |
| 4.1.1.4   | 4 Materias por categoría          | 7   |
| 4.1.1.5   | 5 Equivalencias                   | 8   |
| 4.1.2     | Función Profesores                | 9   |
| 4.1.2.1   | l Carga Académica                 | 9   |
| 4.1.2.2   | 2 Currículum                      | .10 |
| 4.1.2.3   | 3 Carreras                        | .10 |
| 4.2 PEF   | RFILES:                           | .11 |
| 4.2.1     | Función Profesores                | .11 |
| 4.2.1.1   | Personal                          | .11 |
| 5. FUNCIO | DNES PERFIL DESARROLLO CURRICULAR | .13 |
| 5.1 Fun   | ción Materias.                    | .13 |
| 5.12 T    | emas por Materia                  | .16 |
| 5.2 Fun   | ción Profesores                   | .18 |
| 5.3 Fun   | ción Configuración                | .19 |
| 5.3.1     | Tablas                            | .19 |
| 5.3.2     | Carreras                          | .20 |
| 6. FUNCIO | NES PERFIL COORDINADOR DE CARRERA | .21 |
| 6.1 Fun   | ción Horarios y paralelos         | .21 |
| 6.1.1     | Programar Paralelos.              | .21 |
| 6.1.2     | Horario general por materia       | .22 |
| 6.1.3     | Horario general por profesor      | .23 |
| 6.1.4     | Horario Materias                  | .24 |
| 6.1.5     | Horario Aulas                     | .24 |
| 6.2 Fun   | ción Profesores                   | .25 |
| 6.2.1     | Personal                          | .25 |
| 6.2.2     | Planificación Micro Curricular    | .25 |
| 6.2.3     | Registro Docente                  | .25 |
| 6.2.4     | Cumplimiento                      | .26 |
| 6.3 Fun   | ción Programación de Clases       | .27 |
| 7. FUNCIC | DNES PERFIL PROFESOR              | .28 |
| 7.1 Fun   | ción Profesor                     | .28 |
| 7.1.1     | Personal                          | .28 |
| 7.1.2     | Planificación Micro curricular    | .29 |
| 7.1.3     | Carga Académica                   | .30 |
| 7.1.4     | Currículum                        | .31 |
| 7.1.5     | Carreras                          | .31 |
| 8. FUNCIO | DNES PERFIL CONTROL DOCENTE       | .32 |
| 8.1 Fun   | ción Registro Docente             | .32 |
| 8.2 Fun   | ción Cumplimiento                 | .33 |

#### 1. INTRODUCCION

El módulo de Planificación permite realizar la gestión de información de:

- Materias
- Pensum
- Profesores
- Horarios y paralelos
- Registro docente.

#### 2. CARACTERÍSTICAS

Para el ingreso al modulo de planificación se tiene dos modos:

- Profesor
- Usuario.

El modo profesor permite realizar la gestión de toda su información

El modo usuario permite el acceso a tres perfiles del sistema:

- Desarrollo Curricular.
- Coordinador de Carrera.
- Recursos Humanos.
- Control Docente

Cada uno de los permisos de acceso corresponde a un perfil de usuario y cada perfil tiene sus funciones específicas dentro del sistema

#### 3. OPERANDO EL SISTEMA

Como página principal del módulo de calificación, se tiene el ingreso en la que se deberá escoger el modo y según éste, se debe ingresar los siguientes campos:

|                    |                  | ESCUELA PO                   | DLITÉCNICA            | NACIONAL<br>e scientia hominus salu |  |
|--------------------|------------------|------------------------------|-----------------------|-------------------------------------|--|
| UADOR- VIERNES, 19 | DE ENERO DE 2007 | ġ.                           |                       |                                     |  |
| SAEW               |                  | Modo:<br>Identif.:<br>Clave: | USUARIO               | <u>~</u>                            |  |
|                    |                  | Si no ti                     | ene clave deje en bla | Aceptar                             |  |

#### PERFILES:

#### PERFIL: PROFESOR

CEDULA: son los dígitos de la cedula de identidad. CLAVE: es la clave personal del profesor que puede crearse el mismo.

#### PERFIL: COORDINADOR, DESARROLLO CURRICULAR, RECURSOS HUMANOS, CONTROL DOCENTE

IDENTIF: el usuario del sistema a ingresar ya sea Desarrollo, Coordinador o Recursos.

CLAVE: es la clave personal de cada usuario que puede crearse el mismo o ser asignada por el administrador.

#### 4. FUNCIONES COMUNES

#### 4.1 PERFILES:

- DESARROLLO CURRICULAR
- COORDINADOR DE CARRERA.

#### **FUNCIONES**

- 1. Pensums
- 2. Profesores

#### 4.1.1 Función Pensums.

Esta función para los dos perfiles tiene las siguientes opciones:

- 1. Pensum
- 2. Materias por pensum
- 3. Créditos por categoría
- 4. Materias por categoría
- 5. Equivalencias.

#### 4.1.1.1 Pensum

Acción: Nuevo Pensum

- **1.** Seleccione nuevo en la pantalla principal de Pensum.
- 2. Ingrese los datos de pensum, la fecha inicio debe ser menor a la fecha fin caso contrario el sistema le presenta un mensaje de error. Es obligatorio ingresar pensum, inicio, culmina y total de créditos.
- **3.** Seleccione Guardar.

| M              | ATERIAS | ▶ PENSUMS                            | ▶ PROFESO  | DRES  | CONFIGURACION     | •      |    |  |
|----------------|---------|--------------------------------------|------------|-------|-------------------|--------|----|--|
|                |         |                                      |            |       |                   |        |    |  |
|                |         |                                      |            |       |                   |        |    |  |
|                |         |                                      | Guardar    | ,     | Cancelar          |        |    |  |
|                |         |                                      |            |       |                   |        |    |  |
| Pensum         |         |                                      |            |       |                   |        |    |  |
| Carrera:       | Į       | INGENIERIA EN                        | SISTEMAS I | NFORM | IATICOS Y DE COMP | UTACIO | NC |  |
| Pensum:        |         | 2006                                 |            |       |                   |        |    |  |
| Inicio:        | (       | <b>Dia / Mes/ Año)</b><br>01/01/2006 |            |       |                   |        |    |  |
| Culmina:       | (       | Dia / Mes/ Año)<br>31/12/2006        |            |       |                   |        |    |  |
| Total de Credi | itos:   | 120                                  |            |       |                   |        |    |  |
| Descripción:   |         |                                      |            |       |                   |        | ~  |  |
|                |         |                                      |            |       |                   |        |    |  |

#### Acción: Actualizar Pensum

- 1. Realice la búsqueda por nombre del pensum, si desea ver la lista completa de pensum deje en blanco el campo nombre y presione aceptar.
- 2. Seleccione actualizar
- **3.** Realice los cambios.
- 4. Seleccione guardar.

#### Acción: Eliminar Pensum

- 1. Realice la búsqueda por nombre del pensum.
- 2. Seleccione el Eliminar.
- 3. El sistema presenta un mensaje de confirmación.
- **4.** Seleccione Aceptar.

#### 4.1.1.2 Materias por Pensum

Acción: Nuevo Materias por Pensum

- **1.** Seleccione el pensum.
- 2. Seleccione nuevo.
- **3.** Para seleccionar una materia de la carrera presione en carrera, en caso de seleccionar una materia de todas las carreras presionar en General.
- **4.** Si la materia seleccionada ya esta registrada en el pensum el sistema emite un mensaje indicando que puede ser actualizada.
- 5. Presione en cancelar para buscar otra materia.

| Para ver la lista completa deje vacios los campos y presione Carrera o General<br>BÚSQUEDA DE MATERIA<br>O Nombre:          O Código:         Carrera       General    Cancelar                         |
|----------------------------------------------------------------------------------------------------|
| Escuela Politécnica Nacional<br>Ladrón de Guevara El1-253 Teléfonos: (593-2) 2-507-144<br>Fax: (593-2) 2 - 562 - 400 E-mail: mailto:www@server.epn.edu.ec<br>Apartado Postal: 17-01-2759 Quito, Ecuador |

Acción: Actualizar Materias por Pensum

- Realice la búsqueda por nombre del pensum
   Seleccione una materia del catálogo.
- **3.** Actualice los datos de la materia perteneciente a ese pensum.
- 4. Seleccione en guardar.

|                        | Los campos con (*) son requeridos |
|------------------------|-----------------------------------|
| Materias               |                                   |
| Código:                | ISI882                            |
| Materia:               | ADM. DE CENTROS DE INFORMACION    |
| Categoría:             | FUNDAMENTALES                     |
| Tipo<br>Materia:       | CARRERA                           |
| Nivel:                 | 8 💌                               |
| Créditos<br>Pensum:    | 2.00 💌                            |
| Creditos<br>Aprobados: | 0.00                              |
| Créditos<br>Tope:      | 0.00                              |
| Horas<br>Semestre:     | 2.00 💌                            |
| Tipo<br>Aprobación:    | U V                               |
| Requiere<br>Profesor:  | S V                               |
| Compartida:            | S 🗸                               |

Acción: Eliminar Materias por Pensum

- 1. Seleccione el pensum.
- 2. Realice la búsqueda de la materia en el catálogo.
- 3. Seleccione la materia.
- **4.** Seleccione eliminar.
- 5. El sistema emite un mensaje de confirmación.
- 6. Seleccione Aceptar.

#### 4.1.1.3 Créditos por categoría

Acción: Nuevo Créditos por categoría

1. Escoja un pensum.

- 2. Seleccione Nuevo.
- 3. Seleccione categoría, créditos y orden.
- 4. Presione en guardar para que se registre la nueva categoría.
- 5. Presione en cancelar para regresar a seleccionar un pensum.

| MATERIAS -> PENSUM     |                           | ► CONFIGURACION | • |  |
|------------------------|---------------------------|-----------------|---|--|
|                        |                           |                 |   |  |
|                        | Guardar                   | Cancelar        |   |  |
|                        | Los campos con (*) son re | queridos        |   |  |
| Créditos por Categoría |                           |                 |   |  |
| Categoría:             |                           |                 | * |  |
| Créditos:              | ~                         |                 |   |  |
| Orden:                 | ~                         |                 |   |  |

Acción: Actualizar Créditos por categoría

- 1. Escoja un pensum y el sistema presenta la lista de las categorías.
- 2. Seleccione una categoría.
- **3.** Seleccione actualizar.
- 4. El sistema le permite realizar modificaciones en categoría, créditos y orden.
- 5. Presione en guardar para que se registre los cambios en la categoría seleccionada.
- 6. Presione en cancelar para regresar a seleccionar un pensum.

Acción: Eliminar Créditos por categoría

- 1. Escoja un pensum y el sistema presenta la lista de las categorías.
- **2.** Seleccione una categoría.
- 3. Seleccione eliminar
- 4. El sistema le presenta un mensaje de confirmación.
- 5. Escoja aceptar y se elimina la categoría seleccionada.

#### 4.1.1.4 Materias por categoría

- **1.** Seleccione un pensum.
- 2. Seleccione la categoría.
- **3.** El sistema presenta la lista de materias pertenecientes a la categoría seleccionada.

| MATERIAS 🕨 P | ENSUMS | ▶ PROFESORES ▶    | CONFIGURAC |
|--------------|--------|-------------------|------------|
|              |        |                   |            |
|              |        | Imprimir          |            |
|              | мат    |                   | ORÍA       |
|              |        |                   |            |
| Pensum: 2000 | *      | Categoría: SEMINA | RIO        |
|              | Código | Materia           | Categoría  |
|              | MDP1.4 | SEMINARIO 1       | SEMINARIO  |
|              | MDP1.5 | SEMINARIO 2       | SEMINARIO  |
|              | MDP1.6 | NO ESTA VALIDADA  | SEMINARIO  |
|              | MDP4.5 | SEMINARIO 3       | SEMINARIO  |
|              | MDP4.6 | SEMINARIO 4       | SEMINARIO  |

Acción: Imprimir Materias por categoría.

- 1. Seleccione un pensum y categoría.
- 2. El sistema presenta una lista de materias.
- 3. Seleccione Imprimir.

|                                                                                      | ESCUELA POLITE                                                                                                    | CNICA NACIONAL                                                                                                    |
|--------------------------------------------------------------------------------------|----------------------------------------------------------------------------------------------------|----------------------------------------------------------------------------------------------------|
|                                                                                      | INGENIERIA EN SISTEMAS INFO                                                                                                    | RMATICOS Y DE COMPUTACION                                                                                                    |
| DO: OCTUBR                                                                           | E/2006 - MARZO/2007                                                                                                    | Fecha: 15/12/2006                                                                                                    |
|                                                                                      | MATERIAS PC                                                                                                    |                                                                                                    |
|                                                                                      |                                                                                                    |                                                                                                    |
|                                                                                      |                                                                                                    |                                                                                                    |
|                                                                                      |                                                                                                    |                                                                                                    |
|                                                                                      |                                                                                                    |                                                                                                    |
| Código                                                                               | Materia                                                                                                    | Categoría                                                                                                    |
| Código<br>AGO022                                                                     | Materia<br>OPT. CIENCIA E INDUSTRIA                                                                                                    | Categoría<br>COMPLEMENTARIAS                                                                                                    |
| Código<br>AGO022<br>BBM212                                                           | Materia<br>OPT. CIENCIA E INDUSTRIA<br>LEGISLACION                                                                                                    | Categoría<br>COMPLEMENTARIAS<br>COMPLEMENTARIAS                                                                                                |
| Código<br>AGO022<br>BBM212<br>CB304                                                  | Materia<br>OPT. CIENCIA E INDUSTRIA<br>LEGISLACION<br>MECANICA PARA INGCIVIL                                                                                                    | Categoría<br>COMPLEMENTARIAS<br>COMPLEMENTARIAS<br>COMPLEMENTARIAS                                                                             |
| Código<br>AGO022<br>BBM212<br>CB304<br>CB306                                         | Materia<br>OPT. CIENCIA E INDUSTRIA<br>LEGISLACION<br>MECANICA PARA INGCIVIL<br>HIDRAULICA I                                                                                                    | Categoría<br>COMPLEMENTARIAS<br>COMPLEMENTARIAS<br>COMPLEMENTARIAS<br>COMPLEMENTARIAS                                                          |
| Código<br>AGO022<br>BBM212<br>CB304<br>CB306<br>EGF424                               | Materia<br>OPT. CIENCIA E INDUSTRIA<br>LEGISLACION<br>MECANICA PARA INGCIVIL<br>HIDRAULICA I<br>ELECTRONICA I                                                                                                    | Categoría<br>COMPLEMENTARIAS<br>COMPLEMENTARIAS<br>COMPLEMENTARIAS<br>COMPLEMENTARIAS<br>COMPLEMENTARIAS                                       |
| Código<br>AGO022<br>BBM212<br>CB304<br>CB306<br>EGF424<br>EGF424                     | Materia<br>OPT. CIENCIA E INDUSTRIA<br>LEGISLACION<br>MECANICA PARA INGCIVIL<br>HIDRAULICA I<br>ELECTRONICA I<br>TEORIA ELECTROMAGNETICA I                                                                                            | Categoría<br>COMPLEMENTARIAS<br>COMPLEMENTARIAS<br>COMPLEMENTARIAS<br>COMPLEMENTARIAS<br>COMPLEMENTARIAS                                       |
| Código<br>AGO022<br>BBM212<br>CB304<br>CB306<br>EGF424<br>EGF424<br>EGF633           | Materia<br>OPT. CIENCIA E INDUSTRIA<br>LEGISLACION<br>MECANICA PARA INGCIVIL<br>HIDRAULICA I<br>ELECTRONICA I<br>TEORIA ELECTROMAGNETICA I<br>SISTEMAS MICROPROCESADOS                                                                | Categoría<br>COMPLEMENTARIAS<br>COMPLEMENTARIAS<br>COMPLEMENTARIAS<br>COMPLEMENTARIAS<br>COMPLEMENTARIAS<br>COMPLEMENTARIAS                    |
| Código<br>AGO022<br>BBM212<br>CB304<br>CB306<br>EGF424<br>EGF424<br>EGF633<br>HSE492 | Materia         OPT. CIENCIA E INDUSTRIA         LEGISLACION         MECANICA PARA INGCIVIL         HIDRAULICA I         ELECTRONICA I         TEORIA ELECTROMAGNETICA I         SISTEMAS MICROPROCESADOS         EXITO EN EL ESTUDIO | Categoría<br>COMPLEMENTARIAS<br>COMPLEMENTARIAS<br>COMPLEMENTARIAS<br>COMPLEMENTARIAS<br>COMPLEMENTARIAS<br>COMPLEMENTARIAS<br>COMPLEMENTARIAS |

#### 4.1.1.5 Equivalencias

Acción: Nuevo Equivalencias.

- **1.** Seleccione un pensum.
- 2. Seleccione una materia del catalogo general.
- **3.** Seleccione nuevo.
- 4. El sistema permite realizar la búsqueda de la materia que será equivalente.
- 5. Seleccione la materia y presione en guardar.

| MA      | TERIAS                                               | 🕨 PE | NSUMS  | PROFESC | DRES   | CONFIGUE      | JRACION  | • |   |  |  |
|---------|------------------------------------------------------|------|--------|---------|--------|---------------|----------|---|---|--|--|
|         |                                                      |      |        | Nuevo   |        | )<br>Imprimir |          |   |   |  |  |
|         |                                                      |      |        |         |        |               |          |   |   |  |  |
| quivale | ncias                                                |      |        |         |        |               |          |   |   |  |  |
|         | Código IS0822 Materia ADM. DE CENTROS DE INFORMACION |      |        |         |        |               |          |   |   |  |  |
|         | EQUIVALENCIAS                                        |      |        |         |        |               |          |   |   |  |  |
|         |                                                      |      | Código |         |        | Materia       |          |   |   |  |  |
|         | Sel                                                  | ect  | IS830  | AD      | MINIST | FRACION DE    | SISTEMAS |   |   |  |  |
|         |                                                      |      |        |         |        |               |          |   | - |  |  |

Acción: Eliminar Equivalencias.

- **1.** Seleccione la materia equivalente a eliminar.
- 2. Seleccione eliminar.
- **3.** El sistema le presenta un mensaje de confirmación.
- **4.** Seleccione aceptar.

#### 4.1.2 Función Profesores

Esta función permite obtener información de los profesores y tiene las siguientes opciones:

- 1. Carga académica
- 2. Curriculum
- 3. Carreras

#### 4.1.2.1 Carga Académica

- 1. Realice la búsqueda de profesor.
- 2. Seleccione el Profesor.
- 3. El sistema presenta la carga académica del profesor.

|        | MATERIAS                                         | ► PENSU  | UMS 🕞  | PROFE | SORES | ► C0  | ONFIGUR | ACION     |        |         |        |
|--------|--------------------------------------------------|----------|--------|-------|-------|-------|---------|-----------|--------|---------|--------|
|        |                                                  |          |        |       |       |       |         |           |        |         |        |
|        | En Engrimir Cancelar                             |          |        |       |       |       |         |           |        |         |        |
|        | CARGA ACADÉMICA DE: ANDRADE STACEY DIEGO ALFONSO |          |        |       |       |       |         |           |        |         |        |
| Código | Materia                                          | Paralelo | Aula   | Cupo  | Horas | Lunes | Martes  | Miercoles | Jueves | Viernes | Sabado |
| ISI534 | ALGORITMOS<br>NUMERICOS                          | GR.1     | SIS401 |       | 4     |       |         | 7-9       |        | 11-13   |        |
| ISI354 | TRADUCTORES<br>Y<br>COMPILADORES                 | GR.2     | SIS501 |       | 4     |       |         |           |        |         | 9-13   |

#### Acción: Imprimir Carga Académica

**1.** Seleccione imprimir.

2. El sistema permite configurar la impresión.

#### 4.1.2.2 Currículum

Se presenta las materias que el profesor a dictado en un determinado periodo.

- 1. Realice la búsqueda del profesor.
- 2. Seleccione el profesor.
- 3. El sistema presenta el currículum respectivo

| MATERIAS > PENSUMS > PROFESORES > CONFIGURACION > |         |                      |          |       |  |  |  |  |  |  |  |
|---------------------------------------------------|---------|----------------------|----------|-------|--|--|--|--|--|--|--|
| )<br>Imprimir                                     |         |                      |          |       |  |  |  |  |  |  |  |
| CURRICULUM DE TRUJILLO CORDOVA LUIS CRISTOBAL     |         |                      |          |       |  |  |  |  |  |  |  |
| Año Sem Cód                                       | idigo I | Materia              | Paralelo | Horas |  |  |  |  |  |  |  |
| 2007 1 ISI                                        | I624 I  | DESARROLLO DE SW III | GR.1     | 4     |  |  |  |  |  |  |  |

#### 4.1.2.3 Carreras

- 1. Realice la búsqueda del profesor.
- **2.** Seleccione el profesor.
- 3. El sistema le presenta las carreras en las que el profesor dicta clases.

| MATER | RIAS 🕞 🕨 | PENSUMS                  | ▶ PROFESORES    | ► CONFIGU     | IRACION    | •   |  |
|-------|----------|--------------------------|-----------------|---------------|------------|-----|--|
|       |          |                          |                 | )<br>Imprimir |            |     |  |
|       |          |                          |                 |               |            |     |  |
|       | Código   | Carrera                  |                 |               | TipoRelaci | ion |  |
|       | 07       | INGENIERIA<br>Y DE COMPI | EN SISTEMAS INF | ORMATICOS     |            |     |  |

#### 4.2 PERFILES:

- DESARROLLO CURRICULAR
- RECURSOS HUMANOS.

FUNCION:

1. Profesores

#### 4.2.1 Función Profesores

Esta función tiene las siguientes opciones:

1. Personal

#### 4.2.1.1 Personal

Acción: Nuevo Personal

- 1. Presione en el botón nuevo de la pantalla principal de personal.
- 2. Ingrese los datos respectivamente siendo obligatorio el código y nombre.
- 3. Presione en Guardar.

|                                                                          |                  | Guarda      | ar Cancelar                                                            |                  |             |
|--------------------------------------------------------------------------|------------------|-------------|------------------------------------------------------------------------|------------------|-------------|
| rofecor                                                                  |                  |             |                                                                        |                  |             |
| ódiao:                                                                   |                  |             | Cédu                                                                   | la:              |             |
|                                                                          |                  |             |                                                                        |                  |             |
| atos Personales)                                                         | 5                |             |                                                                        |                  |             |
| Jombre:                                                                  |                  |             |                                                                        |                  |             |
| lítulo Académico:                                                        |                  | •           | , Fecha de Ingreso:                                                    | (Dia / Mes/ Año) |             |
| stado Civil:                                                             | S 🕶              |             | Género:                                                                | М 💌              |             |
| Fecha de<br>Nacimiento:                                                  | (Dia / Mes/ Año) |             |                                                                        |                  |             |
| rocedencia                                                               |                  |             | Contactos                                                              |                  |             |
| aís:                                                                     |                  |             | Y Dirección:                                                           |                  |             |
|                                                                          |                  |             | 🚩 Teléfono:                                                            |                  |             |
| rovincia:                                                                |                  |             |                                                                        |                  |             |
| rovincia:<br>iudad:                                                      |                  |             | 🕑 Email:                                                               |                  |             |
| rovincia:<br>iudad:                                                      |                  |             | Email:                                                                 |                  |             |
| rovincia:<br>iudad:<br>.dscripción<br>edicación:                         | N/E              | ~           | Email:<br>Departamento<br>Departamento:                                | DICC             | ~           |
| rovincia:<br>iudad:<br>dscripción<br>edicación:<br>ategoría:             | N/E              | ×           | Email:<br>Departamento<br>Departamento:<br>Tipo Relación:              | DICC             | ×<br>×      |
| rovincia:<br>iudad:<br>.dscripción<br>.edicación:<br>ategoría:<br>stado: | N/E              | ><br>><br>> | Email:<br>Departamento<br>Departamento:<br>Tipo Relación:<br>Motivo de |                  | <b>&gt;</b> |

Fax: (593-2) 2 - 562 - 400 E-mail: mailto:www@server.epn.edu.ec

#### Acción: Actualizar Personal

- 1. Realice la búsqueda del profesor.
- 2. Seleccione el profesor y presione en actualizar.
- **3.** Una vez actualizados los datos, presione en guardar para que se registren los cambios.

Acción: Eliminar Personal

- 1. Realice la búsqueda del profesor.
- 2. Seleccione el Profesor.
- **3.** Seleccione eliminar.
- 4. El sistema presenta un mensaje de confirmación.
- **5.** Seleccione aceptar.

Un profesor puede ser eliminado siempre y cuando no tenga información asociada.

#### 5. FUNCIONES PERFIL DESARROLLO CURRICULAR

#### Función INGRESO:

Para ingresar con el usuario DESARROLLO se requiere de los siguientes datos:

- Modo: Usuario
- IDENTIF: Asignado por el administrador.
- CLAVE: asignada por el administrador o creada por el usuario.

| ECUADOR- VIERNES, 19 DE ENERO | ESCUELA PO          | DLITÉCNICA NA            | CIONAL<br>e scientia hominus salu |  |
|-------------------------------|---------------------|--------------------------|-----------------------------------|--|
|                               | Modo:<br>Identif.:  |                          | ×                                 |  |
| SAEW                          | Clave:<br>Si no tie | ene clave deje en blanco | Aceptar                           |  |

El perfil Desarrollo curricular tiene las siguientes funciones:

- 1. Materias
- 2. Pensums
- 3. Profesores
- 4. configuración.

#### 5.1 Función Materias.

La función Materias en el Perfil Desarrollo tiene las siguientes opciones:

Materia

Temas por materias Prerrequisitos.

#### 5.1.1 Materia

| MATERIAS > PENSUMS > PROFESORES > CONFIGURACION >                    |
|----------------------------------------------------------------------|
| Nuevo                                                                |
| Para ver la lista completa deje vacios los campos y presione Aceptar |
| BÚSQUEDA DE MATERIA                                                  |
| ⊙ Nombre:                                                            |
| O Código:                                                            |
| Aceptar                                                              |

#### Acción: Ingresar Materia

- 1. Presione en el botón nuevo de la pantalla principal de materias.
- 2. Ingrese los datos de la nueva materia, siendo obligatorios los campos Código, Materia y Categoría.
- **3.** Presione en guardar, para que la materia se ingrese.
- 4. En el caso de ingresar un código que ya existe al seleccionar guardar se presenta un mensaje indicando que no se puede ingresar el registro porque ya existe.
- 5. Para regresar a la pantalla principal de materias seleccione cancelar.

|                      | MATERIAS > PENSUMS > PROFESORES > CONFIGURACION >    |
|----------------------|------------------------------------------------------|
|                      | Guardar Cancelar                                     |
|                      |                                                      |
| Materia<br>Carrera:  | INGENIERIA EN SISTEMAS INFORMATICOS Y DE COMPUTACION |
| Código:              | ISO123                                               |
| Materia:             | PRUEBA                                               |
| Categoría:           | REQUISITO                                            |
| Tipo<br>Materia:     | CARRERA                                              |
| Nivel:               | 2                                                    |
| Créditos:            | 4.00 🗸                                               |
| Horas:               | 4.00 💌                                               |
| Forma<br>Aprobación: | A                                                    |
|                      | ES UN APRUEBA                                        |
| Objetivo:            |                                                      |
|                      | ×                                                    |

#### Acción: Actualizar Materia

**1.** El usuario realiza la búsqueda de la materia actualizar por código o por nombre y la selecciona.

Para seleccionar de la lista general de materias deje vacíos los campos nombre y código y presione en aceptar.

#### Ejemplo.

Para el ejemplo se realizo la búsqueda de materia por código ISO123, ingresada anteriormente y la seleccionamos.

| MATERIAS 🕨 P | ENSUMS 🗼 PF        | ROFESORES        | ► CONFIGURA         | CION 🕨 🕨 |  |
|--------------|--------------------|------------------|---------------------|----------|--|
|              | Nuevo              | 😺<br>Actuali     | 💢<br>zar Eliminar   |          |  |
| Para ver la  | lista completa dej | e vacios los car | npos y presione Ace | ptar     |  |
|              | BÚSQL              | JEDA DE MA       | ATERIA              |          |  |
|              | O Nombre:          |                  |                     |          |  |
|              | • Código: is       | so822            |                     |          |  |
|              | Ace                | ptar             | Cancelar            |          |  |
| RESULTADO    | DE LA BUSQUED      | A:               |                     |          |  |
|              | Código             |                  | Materia             |          |  |
| Select       | IS0822             | ADM. DE CEN      | TROS DE INFOR       | MACION   |  |
|              |                    |                  |                     |          |  |

- 2. Selecciona actualizar.
- 3. El usuario realiza cambios de los datos de la materia.
- 4. Selecciona guardar para que los cambios se registren.
- 5. Para regresar a la pantalla principal de materias seleccione cancelar.

Acción: Eliminar Materia

**1.** Se realiza la búsqueda de la materia a eliminar, para este ejemplo se realizo la búsqueda por nombre y se la selecciona.

| MATERIAS > PENSUMS > PROFESORES > CONFIGURACION >                    |
|----------------------------------------------------------------------|
| Nuevo Actualizar Eliminar                                            |
| Para ver la lista completa deje vacios los campos y presione Aceptar |
| BÚSQUEDA DE MATERIA                                                  |
| ○ Nombre:                                                            |
| O Código: iso822                                                     |
| Aceptar Cancelar                                                     |
| RESULTADO DE LA BUSQUEDA:                                            |
| Código Materia                                                       |
| Select IS0822 ADM. DE CENTROS DE INFORMACION                         |
|                                                                      |

2. Selecciona eliminar y nos presenta un mensaje de confirmación presionamos aceptar.

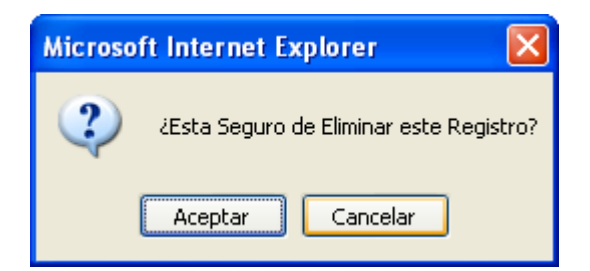

#### 5.12 Temas por Materia

Acción: Ingresar Tema por materia

- 1. El usuario debe realizar la búsqueda de la materia.
- 2. Seleccione nuevo.
- 3. Ingrese los datos del nuevo tema, siendo obligatorio ingresar número de tema.
- **4.** Seleccione Aceptar.
- 5. Seleccione Cancelar una vez que se termine de ingresar los temas.

| Codigo:                   | ISI882 Mater | ia: ADM. DE CENTRO | S DE INFORM | ACION |   |
|---------------------------|--------------|--------------------|-------------|-------|---|
|                           |              | Nrotema            | Tema        | Horas |   |
|                           | Select       | 1                  | int         | 0     |   |
|                           |              |                    |             |       |   |
| <b>Temas</b><br>Nro Tema: | 2            | *                  |             |       |   |
| Tema:                     | Tema2        |                    |             |       | ~ |
|                           |              |                    |             |       |   |
| Horas:                    | 5            |                    |             |       |   |

Acción: Actualizar Tema por materia

- 1. Seleccione el tema de la materia actualizar.
- 2. Seleccione actualizar
- 3. El sistema presenta los datos del tema actualizar.
- 4. Seleccione Aceptar para que se registren los cambios realizados.

| MATERIAS | PENSUMS ->    | PROFESORES          | ▶ CONFIGURACIO   | N 🕨   |  |
|----------|---------------|---------------------|------------------|-------|--|
|          | Nuevo         | Garante an (*)      | Eliminar Impri   | nir   |  |
| Tema     |               | Los campos con (- ) | ) son requentios |       |  |
| Codigo:  | ISI882 Materi | a: ADM. DE CEM      | NTROS DE INFORM  | ACION |  |
|          |               | Nrotema             | Tema             | Horas |  |
|          | Select        | 1                   | int              | 0     |  |
|          | Select        | 2                   | Tema2            | 5     |  |
|          |               |                     |                  |       |  |

Acción: Eliminar Tema por materia

- 1. Seleccione el tema de la materia a eliminar.
- 2. Seleccione eliminar.
- 3. El sistema presenta un mensaje de confirmación.
- 4. Seleccione Aceptar.

Acción: Imprimir Tema por materia

- **1.** Seleccione imprimir.
- 2. El sistema permite configurar la impresión.

|       | E                        | SCUELA POLITECNICA NACIONA |                 |
|-------|--------------------------|----------------------------|-----------------|
| PERIO | DO: OCTUBRE/2006 - MARZO | /2007 F                    | echa:14/12/2006 |
|       | Nrotema                  | Tema                       | Horas           |
|       | 1                        | INTRODUCCION               | 0               |
|       | 2                        | tema1                      | 2               |

#### 5.1.3 Pre\_requisito

Acción: Nuevo Pre\_requisito

- 1. Se debe seleccionar el Pensum.
- 2. Seleccione la materia del catalogo general de materias.
- **3.** Ingrese el código y nombre del pre\_requisito de la materia que son datos obligatorios, especifique si es pre\_requisito o co\_requisito (P/C) e ingrese el Pre-requisito alterno según sea el caso.
- 4. Seleccione Aceptar.

|                                                             |                                                                                                    | Código                | Materia                              | P/C    | CodPre   | Prerequisito                          | Código<br>Alterno | Alterno |
|-------------------------------------------------------------|----------------------------------------------------------------------------------------------------|-----------------------|--------------------------------------|--------|----------|---------------------------------------|-------------------|---------|
|                                                             | Select                                                                                                    | ISI882                | ADM. DE<br>CENTROS DE<br>INFORMACION | Ρ      | ICD50    | TOPICOS<br>ESPECIALES-<br>SIST.DISTR. |                   |         |
|                                                             |                                                                                                    |                       |                                      |        |          |                                       |                   |         |
|                                                             |                                                                                                    |                       |                                      |        |          |                                       |                   |         |
|                                                             |                                                                                                    |                       |                                      |        |          |                                       |                   |         |
|                                                             |                                                                                                    |                       |                                      |        |          |                                       |                   |         |
|                                                             |                                                                                                    |                       |                                      |        |          |                                       |                   |         |
| Pre_re                                                      | quisito                                                                                                    | is:                   |                                      |        |          |                                       |                   |         |
| Pre_re<br>Materia                                           | quisito                                                                                                    | i <b>s:</b><br>ISI882 | A                                    | DM. [  | DE CENTI | ROS DE INFOR                          | MACION            |         |
| Pre_re<br>Materia<br>Pre_req                                | <b>quisito</b><br>:<br>quisito:                                                                               | IS1882                | 4                                    | DM. [  | DE CENTI | ROS DE INFOR                          | MACION            |         |
| Pre_re<br>Materia:<br>Pre_req<br>P/C:                       | quisito<br>:<br>quisito:                                                                                      | ISI882<br>P           |                                      | NDM. [ | DE CENTI | ROS DE INFOR                          | MACION            |         |
| Pre_re<br>Materia<br>Pre_req<br>P/C:<br>Pre_req<br>Alterno: | <b>quisito</b><br>;<br>;<br>;<br>;<br>;<br>;<br>;<br>;<br>;<br>;<br>;<br>;<br>;<br>;<br>;<br>;<br>;<br>;<br>; | P                     |                                      | DM. I  | DE CENTI | ROS DE INFOR                          | MACION            |         |
| Pre_re<br>Materia<br>Pre_req<br>P/C:<br>Pre_req<br>Alterno: | quisito<br>:<br>quisito:<br>quisito                                                                           | ISI882                |                                      | DM. I  | DE CENTI | ROS DE INFOR                          | MACION            | ▼<br>▼  |

Acción: Actualizar Pre\_requisito

- **1.** Seleccione el pre\_requisito.
- 2. Presione en Actualizar.
- 3. El sistema le presenta los campos para actualizar.
- **4.** Seleccione Aceptar.
- 5. Seleccione cancelar para finalizar la actualización.

|       | Código                         | Materi                               | a P                       | /C CodPre | Prerequisito                     | Código<br>Alterno | Alte                | erno                 |
|-------|--------------------------------|--------------------------------------|---------------------------|-----------|----------------------------------|-------------------|---------------------|----------------------|
| elect | BG115                          | FISICA<br>EXPERIMENTI<br>I           | NTAL                      | P ISI354  | TRADUCTORES<br>Y<br>COMPILADORES | HSE122            | UNIVERSIDAD<br>DESA | ),TECNOLOG.Y<br>Arro |
|       |                                |                                      |                           |           |                                  |                   |                     |                      |
|       |                                |                                      |                           |           |                                  |                   |                     |                      |
|       |                                |                                      |                           |           |                                  |                   |                     |                      |
|       |                                |                                      |                           |           |                                  |                   |                     |                      |
|       |                                |                                      |                           |           |                                  |                   |                     |                      |
|       |                                |                                      |                           |           |                                  |                   |                     |                      |
|       | Pre_                           | requisitos                           | :                         |           |                                  |                   |                     |                      |
|       | Pre_<br>Mater                  | requisitos<br>ria:                   | :<br>BG115                |           |                                  | MENTAL I          |                     |                      |
|       | Pre_<br>Mater<br>Pre_r         | requisitos<br>ria:                   | :<br>BG115<br>ISI354      | ~         |                                  | MENTAL I          | ILADORES            |                      |
|       | Pre_<br>Mater<br>Pre_r<br>P/C: | requisitos<br>ria: [<br>requisito: ] | :<br>BG115<br>ISI354<br>P | ~         | FISICA EXPERI                    | MENTAL I          | ILADORES            |                      |

Acción: Eliminar Pre\_requisito

- **1.** Seleccione el pre-requisito.
- 2. Seleccione eliminar.
- 3. El sistema presenta un mensaje de confirmación.
- **4.** Seleccione Aceptar.

#### 5.2 Función Profesores

La función profesores permite asignar un profesor a la carrera respectiva o realizar modificaciones de la misma.

#### 5.2.1 Profesor por carrera

Acción: Nuevo profesor por carrera

- 1. En la pantalla principal de profesor por carrera seleccione nuevo.
- 2. Seleccione profesor y carrera los cuales son necesarios, seleccione tipo relación e ingrese fecha de ingreso que debe ser menor a la de retiro.
- 3. Seleccione guardar para que el profesor se registre en la carrera.
- 4. Escoja cancelar para regresar a la búsqueda de profesor ya sea por nombre o por carrera.

Acción: Actualizar profesor por carrera

- 1. Realice la búsqueda del profesor ya sea por nombre o por carrera a la que pertenece.
- **2.** Seleccione el profesor.
- **3.** Seleccione actualizar.
- 4. Realice los cambios de los campos permitidos.
- 5. Seleccione guardar para registrar los cambios.
- 6. Seleccione cancelar para regresar a búsqueda de profesor.

Acción: Eliminar profesor por carrera

- 1. Realice la búsqueda del profesor ya sea por nombre o por carrera.
- 2. Seleccione el profesor.
- **3.** Seleccione Eliminar.
- 4. El sistema emite un mensaje de confirmación.
- **5.** Seleccione Aceptar.

#### 5.3 Función Configuración

La función configuración tiene las siguientes opciones:

- 1. Tablas
- 2. Carreras.

#### 5.3.1 Tablas

Permite realizar la gestión de tablas como son: Aulas, Edificios, Motivos de Ingreso, periodo y repositorio de tablas.

#### Acción: Nuevo

- **1.** El usuario debe seleccionar la tabla a ser gestionada.
- 2. Selecciona nuevo.
- **3.** El sistema le presenta los parámetros de la tabla correspondiente para poder ingresarlos.
- **4.** El usuario selecciona guardar.

| THE REAL PROPERTY OF | RIAS 🕞 🕨                                                                     | PENSUM                                             | S 🕨 PRO                                                                      | FESORES - > CONFIGUR/                                                                                                    | ACION 💦 🕨                                          |
|----------------------|------------------------------------------------------------------------------|----------------------------------------------------|------------------------------------------------------------------------------|----------------------------------------------------------------------------------------------------|----------------------------------------------------|
|                      |                                                                              |                                                    |                                                                              | Tablas                                                                                                    |                                                    |
|                      |                                                                              |                                                    |                                                                              | Carreras                                                                                                    |                                                    |
|                      |                                                                              |                                                    | Nu                                                                           | evo Cancelar                                                                                                    |                                                    |
|                      |                                                                              |                                                    |                                                                              |                                                                                                    |                                                    |
| Configurac           | ión                                                                          |                                                    |                                                                              |                                                                                                    |                                                    |
|                      |                                                                              |                                                    |                                                                              |                                                                                                    |                                                    |
|                      |                                                                              |                                                    |                                                                              |                                                                                                    |                                                    |
|                      |                                                                              | TABLAS                                             | Aulas                                                                        |                                                                                                    | *                                                  |
|                      |                                                                              |                                                    |                                                                              |                                                                                                    |                                                    |
|                      |                                                                              | Edificio                                           | NroAula                                                                      | Ubicación                                                                                                    | Capacidad                                          |
|                      |                                                                              |                                                    |                                                                              |                                                                                                    |                                                    |
|                      | Select                                                                       | 01                                                 | 701702                                                                       | EDIFICIO ADMINISTRAC                                                                                                    | 25                                                 |
|                      | Select<br>Select                                                             | 01<br>01                                           | 701702<br>EC-001                                                             | EDIFICIO ADMINISTRAC<br>EDIFICIO ADMINISTRAC                                                                                                    | 25<br>30                                           |
|                      | Select<br>Select<br>Select                                                   | 01<br>01<br>01                                     | 701702<br>EC-001<br>EC-201                                                   | EDIFICIO ADMINISTRAC<br>EDIFICIO ADMINISTRAC<br>EDIFICIO DE CIENCIAS                                                                                                    | 25<br>30<br>30                                     |
|                      | Select<br>Select<br>Select                                                   | 01<br>01<br>01<br>01                               | 701702<br>EC-001<br>EC-201<br>EC-202                                         | EDIFICIO ADMINISTRAC<br>EDIFICIO ADMINISTRAC<br>EDIFICIO DE CIENCIAS<br>EDIFICIO DE CIENCIAS                                                                                                 | 25<br>30<br>30<br>30                               |
|                      | Select<br>Select<br>Select<br>Select<br>Select                               | 01<br>01<br>01<br>01<br>01                         | 701702<br>EC-001<br>EC-201<br>EC-202<br>EC-203                               | EDIFICIO ADMINISTRAC<br>EDIFICIO ADMINISTRAC<br>EDIFICIO DE CIENCIAS<br>EDIFICIO DE CIENCIAS<br>EDIFICIO DE CIENCIAS                                                                         | 25<br>30<br>30<br>30<br>30<br>30                   |
|                      | Select<br>Select<br>Select<br>Select<br>Select<br>Select                     | 01<br>01<br>01<br>01<br>01<br>01                   | 701702<br>EC-001<br>EC-201<br>EC-202<br>EC-203                               | EDIFICIO ADMINISTRAC<br>EDIFICIO ADMINISTRAC<br>EDIFICIO DE CIENCIAS<br>EDIFICIO DE CIENCIAS<br>EDIFICIO DE CIENCIAS<br>EDIFICIO DE CIENCIAS                                                 | 25<br>30<br>30<br>30<br>30<br>30<br>30             |
|                      | Select<br>Select<br>Select<br>Select<br>Select<br>Select<br>Select           | 01<br>01<br>01<br>01<br>01<br>01<br>01             | 701702<br>EC-001<br>EC-201<br>EC-202<br>EC-203<br>EC-301                     | EDIFICIO ADMINISTRAC<br>EDIFICIO ADMINISTRAC<br>EDIFICIO DE CIENCIAS<br>EDIFICIO DE CIENCIAS<br>EDIFICIO DE CIENCIAS<br>EDIFICIO DE CIENCIAS                                                 | 25<br>30<br>30<br>30<br>30<br>30<br>30<br>30       |
|                      | Select<br>Select<br>Select<br>Select<br>Select<br>Select<br>Select<br>Select | 01 01 01 01 01 01 01 01 01 01 01 01                | 701702<br>EC-001<br>EC-201<br>EC-202<br>EC-203<br>EC-301<br>EC-302           | EDIFICIO ADMINISTRAC<br>EDIFICIO ADMINISTRAC<br>EDIFICIO DE CIENCIAS<br>EDIFICIO DE CIENCIAS<br>EDIFICIO DE CIENCIAS<br>EDIFICIO DE CIENCIAS<br>EDIFICIO DE CIENCIAS                         | 25<br>30<br>30<br>30<br>30<br>30<br>30<br>30<br>30 |
|                      | Select<br>Select<br>Select<br>Select<br>Select<br>Select<br>Select<br>Select | 01<br>01<br>01<br>01<br>01<br>01<br>01<br>01<br>01 | 701702<br>EC-001<br>EC-201<br>EC-202<br>EC-203<br>EC-301<br>EC-302<br>EC-305 | EDIFICIO ADMINISTRAC<br>EDIFICIO ADMINISTRAC<br>EDIFICIO DE CIENCIAS<br>EDIFICIO DE CIENCIAS<br>EDIFICIO DE CIENCIAS<br>EDIFICIO DE CIENCIAS<br>EDIFICIO DE CIENCIAS<br>EDIFICIO DE CIENCIAS | 25<br>30<br>30<br>30<br>30<br>30<br>30<br>30<br>30 |

#### 5.3.2 Carreras

Acción: Ingresar Datos Carrera

- 1. Seleccione Nuevo de la pantalla principal.
- 2. Ingrese los datos respectivamente, en el caso de ingresar un código que ya existe el sistema le emite un mensaje de error.
- 3. Seleccione guardar.

|                                        | Los campos con (*) se  | n requeridos   |
|----------------------------------------|------------------------|----------------|
| Carrera                                |                        |                |
| Facultad:                              |                        | ~              |
| Codigo<br>Carrera:                     |                        |                |
| Carrera:                               | ADMINISTRACION DE PROV | 'ECTOS DE LA 💌 |
| Escuela:                               | CIENCIAS               | ~              |
| Departamento<br>que auspicia:          | DICC                   | ~              |
| Requiere<br>Proyecto de<br>Titulación: | N 💌                    |                |
| Título que<br>confiere:                |                        |                |

#### Acción: Actualizar Datos Carrera

- 1. Realice la búsqueda de la carrera.
- 2. Seleccione la carrera y presione en actualizar.
- **3.** Una vez actualizados los datos, presione en guardar para que se registren los cambios.

#### Acción: Eliminar Datos Carrera

- 1. Realice la búsqueda de la carrera
- 2. Seleccione la carrera.
- **3.** Seleccione eliminar.
- 4. El sistema presenta un mensaje de confirmación.
- 5. Seleccione aceptar.

#### 6. FUNCIONES PERFIL COORDINADOR DE CARRERA Función INGRESO:

Para ingresar con el usuario COORDINADOR se requiere de los siguientes datos:

- Modo: Usuario
- IDENTIF: asignada por el administrador
- CLAVE: asignada por el administrador o creada por el usuario.

| BSCURLA<br>POLITECNICA<br>BACIONAL M | ESCUELA I                                   | POLITÉCNICA NA                                                    | ACIONAL<br>e scientia hominus salus |  |
|--------------------------------------|---------------------------------------------|-------------------------------------------------------------------|-------------------------------------|--|
| SAEW                                 | Modo:<br>Identif.:<br>Clave:<br>Si no tiene | USUARIO<br>coordinador<br>••<br>a clave deje en blanco<br>Aceptar | <b>X</b>                            |  |

El perfil coordinador tiene las funciones:

- 1. Horarios y paralelos:
- 2. Profesores
- 3. Programación de clases.

#### 6.1 Función Horarios y paralelos.

Esta función tiene las siguientes opciones:

- 1. Programar paralelo.
- Horario General
- 2. Horario general por materia
- 3. Horario general por profesor
- 4. Horario por materias
- 5. Horario por Aulas.

#### 6.1.1 Programar Paralelos.

Acción: Nuevo Paralelo

- 1. Seleccione la materia del catalogo general.
- 2. Seleccione Nuevo.
- 3. Ingrese los datos, son requeridos los campos paralelo, profesor, cupo y aula carrera, en el caso de ingresar el horario diferente a las horas de esa materia, el sistema le emite un mensaje de que las horas no coinciden y debe presionar en aceptar para que el sistema le deje ingresar correctamente.

- 4. Seleccione guardar para que se registre el horario.5. Seleccione cancelar para regresar a la búsqueda.

|          |          | DENCU  | MC N U   |            |         |          |               |                | CDAMACI |          | 50     |
|----------|----------|--------|----------|------------|---------|----------|---------------|----------------|---------|----------|--------|
|          |          | PENSU  | INIS 🖡 H |            | PARAL   |          | PROFESI       | JRES 🖡 PRU     | GRAMACI | ION CLAS | 55     |
|          |          |        |          | Programar  | Horario | s-Paral  |               |                |         |          |        |
|          |          |        |          | Huranu     |         |          | 1             |                |         |          |        |
|          |          |        |          |            | G       | uardar   | Can           | celar          |         |          |        |
|          |          |        |          |            |         |          | 640           | .,             |         |          |        |
|          |          |        |          |            |         | Los camp | ios con (*) : | son requeridos |         |          |        |
|          |          |        |          | Materia:   | ADM. DI | E CENTI  | ROS DE        | INFORMACI      | ON      |          |        |
|          |          |        |          |            |         |          |               |                |         |          |        |
|          |          |        |          |            |         |          |               |                |         |          |        |
|          | <b>D</b> | 8l.    | 0        | D          |         |          | Martina       | M              |         |          | 0-1-1- |
|          | Paralelo | Aula   | Cupo     | Profesor   | Horas   | Lunes    | Martes        | Miercoles      | Jueves  | Viernes  | Sabado |
| Select   | GR.3     | SIS403 |          | TAMAYO     | 2       |          | 11-13         |                |         |          |        |
|          |          |        |          | OSWALDO    |         |          |               |                |         |          |        |
|          |          |        |          |            |         |          |               |                |         |          |        |
| Horario  | os       |        |          |            |         |          |               |                |         |          |        |
| Paralelo | ):       |        | GF       | 13         |         |          |               |                |         |          |        |
| Cupar    |          |        | 25       |            | -       |          |               |                |         |          |        |
| cupo.    |          |        | 25       |            |         |          |               |                |         |          |        |
| Profeso  | r:       |        | ZU       | IRITA RIOS | MARCC   | ANTON    | 110           |                |         |          | *      |
| Edificio | Autor    |        | SI       | S 📐        | *       |          |               |                |         |          |        |
| Euncio   | - Aula . |        | S-       | 402 💊      | •       |          |               |                |         |          |        |
| Horas:   |          |        | 2.0      | 0          | 7       |          |               |                |         |          |        |
|          |          |        |          |            |         |          |               |                |         |          |        |
| Lunes    |          | Marte  | es       | Mié        | rcoles  |          | Jueves        | 5              | Vierne  | s        | Sába   |
| 7 👻      | 9 🗸      | ~      | *        | *          | *       | ~        | *             | ~              | *       | ~        |        |

#### 6.1.2 Horario general por materia

Para visualizar el horario de las materias seleccione del menú la opción Horario seguidamente escoja General y Por Materia.

|          |                                                 | DENGLIMS | •     | HOR  |                                                | ne    | N DR  |        | DEC N     |        |         |        |
|----------|-------------------------------------------------|----------|-------|------|------------------------------------------------|-------|-------|--------|-----------|--------|---------|--------|
|          |                                                 | PENSONS  | P Dec | HON  | RIOS I PARALELO                                | /3    | P Pr  | OFESOF |           |        |         |        |
|          | Horario<br>Horario<br>Imprim<br>HORARIO C Aulas |          |       |      |                                                |       |       |        |           |        |         |        |
| Código I | Materia                                         | Paralelo | Aula  | Cupo | Profesor                                       | Horas | Lunes | Martes | Miercoles | Jueves | Viernes | Sabado |
| IS0822 / | ADM. DE CENTROS DE<br>INFORMACION               | GR.3     | 07SA  | 16   | PALAN TAMAYO<br>BOLIVAR<br>OSWALDO             | 2     |       | 11-13  |           |        |         |        |
| ISI882 / | ADM. DE CENTROS DE<br>INFORMACION               | GR1      | 07 SA | 16   | ESQUETINI<br>CACERES<br>CESAR<br>HUMBERTO      | 2     |       |        |           |        | 7-9     |        |
| IS1882 5 | ADM. DE CENTROS DE<br>INFORMACION               | GR2      | 07 SA | 16   | SAA NARANJO<br>DIEGO JOSE<br>ARTURO            | 2     |       |        | 15-17     |        |         |        |
| ISI864 / | ADM. DE SO Y REDES                              | GR1      | 07SA  | 17   | ITURRALDE<br>PASQUEL<br>HENDERSON<br>ALEXANDER | 4     | 11-13 | 7-9    |           |        |         |        |
| ISI864 / | ADM. DE SO Y REDES                              | GR2      | 07SA  | 17   | ANDRADE<br>HINOJOSA<br>WILLIAM<br>HUMBERTO     | 4     |       |        | 18-20     |        |         | 7-9    |
| ISI864 / | ADM. DE SO Y REDES                              | GR3      | 07SA  | 12   | ALARCON<br>CHACON<br>VICENTE RAUL              | 4     |       | 18-20  |           | 17-19  |         |        |

#### Acción: Imprimir Horario

**1.** Seleccione imprimir.

2. El sistema permite configurar la impresión.

Acción: Exportar Horario

- 1. Seleccione exportar.
- 2. El sistema presenta un cuadro de dialogo que permite abrir o guardar

| Descarg                              | a de archivo 🔀                                                                                                    |  |  |  |  |  |  |  |  |
|--------------------------------------|----------------------------------------------------------------------------------------------------|--|--|--|--|--|--|--|--|
| ¿Desea abrir o guardar este archivo? |                                                                                                    |  |  |  |  |  |  |  |  |
| X                                    | Nombre: HORARIO GENERAL.xls<br>Tipo: Hoja de cálculo de Microsoft Excel, 48.1 KB<br>De: localhost<br><u>Abrir <u>G</u>uardar Cancelar</u>                                                                                  |  |  |  |  |  |  |  |  |
| 1                                    | Los archivos procedentes de Internet pueden ser útiles, pero<br>algunos archivos pueden dañar potencialmente su equipo. Si no<br>confía en el origen, no abra ni guarde este archivo. <u>¿Cuál es el</u><br><u>riesgo?</u> |  |  |  |  |  |  |  |  |

#### 6.1.3 Horario general por profesor

Para visualizar el horario de los profesores seleccione del menú la opción Horario seguidamente escoja General y Por Profesor.

|                                                                                      | PENSUMS > HORARIOS Y PARALELOS > PROFESORES > PROGRAMACIÓN CLASES |                                   |      |          |        |       |       |        |           |        |                |            |
|--------------------------------------------------------------------------------------|-------------------------------------------------------------------|-----------------------------------|------|----------|--------|-------|-------|--------|-----------|--------|----------------|------------|
| Programar Horarios-Paral<br>Horario<br>Materias<br>HORARIOGENERAL PROFVivel<br>Aulas |                                                                   |                                   |      |          |        |       |       |        |           |        |                |            |
| PROFESOR                                                                             | CODMAT                                                            | MATERIA                           | CUPO | PARALELO | AULA   | HORAS | LUNES | MARTES | MIÉRCOLES | JUEVES | <b>VIERNES</b> | SÁBADO     |
| PALAN TAMAYO<br>BOLIVAR<br>OSWALDO                                                   | IS0822                                                            | ADM. DE CENTROS DE<br>INFORMACION |      | GR.3     | SIS403 | 2     |       | 11-13  |           |        |                |            |
| ESQUETINI<br>CACERES<br>CESAR<br>HUMBERTO                                            | ISI882                                                            | ADM. DE CENTROS DE<br>INFORMACION | 0    | GR1      | SIS408 | 2     |       |        |           |        | 7-9            |            |
| SAA NARANJO<br>DIEGO JOSE<br>ARTURO                                                  | ISI882                                                            | ADM. DE CENTROS DE<br>INFORMACION |      | GR2      | SIS405 | 2     |       |        | 15-17     |        |                |            |
| HERRERA SILVA<br>JUAN ALBERTO                                                        | ISI864                                                            | ADM. DE SO Y REDES                |      | GR1      | SIS408 | 4     | 11-13 | 7-9    |           |        |                | 11-13      |
| ANDRADE                                                                              |                                                                   |                                   |      |          |        |       |       |        |           |        |                |            |
|                                                                                      |                                                                   |                                   |      |          |        |       |       |        |           |        | 🧐 😔 Intra      | anet local |

Acción: Imprimir Horario

- **1.** Seleccione imprimir.
- 2. El sistema permite configurar la impresión.

#### Acción: Exportar Horario

- **1.** Seleccione exportar.
- 2. El sistema presenta un cuadro de dialogo que permite abrir o guardar

#### 6.1.4 Horario Materias

- 1. Realice la búsqueda de la materia en el Catálogo general.
- 2. Seleccione una materia y el sistema le presenta el horario respectivo.

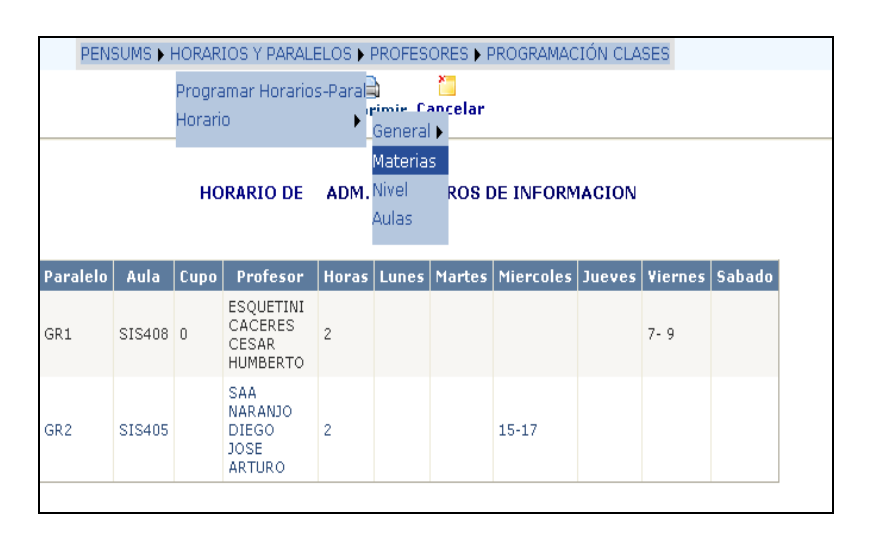

Acción: Imprimir Horario

- 1. Seleccione imprimir.
- 2. El sistema permite configurar la impresión.
- 3. Seleccione cancelar para regresa a la pantalla de búsqueda de la materia.

#### 6.1.5 Horario Aulas

- 1. Seleccione el número de aula que desea desplegar el horario.
- 2. Presione aceptar para desplegar el horario respectivo.
- 3. Presione en cancelar para ocultar el horario y desplegar otro.

| Imprimir                      |       |        |                                            |        |                                          |        |  |  |  |  |
|-------------------------------|-------|--------|--------------------------------------------|--------|------------------------------------------|--------|--|--|--|--|
| HORARIO POR AULAS<br>Aula: SA |       |        |                                            |        |                                          |        |  |  |  |  |
| Aceptar Cancelar              |       |        |                                            |        |                                          |        |  |  |  |  |
| Horario del Aula: SA          |       |        |                                            |        |                                          |        |  |  |  |  |
|                               |       |        |                                            |        |                                          |        |  |  |  |  |
| Hora                          | Lunes | Martes | Miércoles                                  | Jueves | Viernes                                  | Sábado |  |  |  |  |
| Hora<br>7- 9                  | Lunes | Martes | Miércoles<br>CF0114-<br>MARTINEZ<br>BENITE | Jueves | Viernes                                  | Sábado |  |  |  |  |
| Hora<br>7-9<br>7-9            | Lunes | Martes | Miércoles<br>CF0114-<br>MARTINEZ<br>BENITE | Jueves | Viernes<br>CF0114-<br>MARTINEZ<br>BENITE | Sábado |  |  |  |  |

Acción: Imprimir Horario aulas

- **1.** Seleccione imprimir.
- 2. El sistema permite configurar la impresión.

#### 6.2 Función Profesores

La función profesores tienes las siguientes opciones:

- 1. Personal.
- 2. registro docente.
- 3. cumplimiento.

#### 6.2.1 Personal

Acción: Consultar personal

- 1. Realice la búsqueda del profesor que requiere consultar la información.
- 2. Seleccione el Nombre del profesor y el sistema le presenta los datos del mismo.

Acción: Imprimir Personal

- **1.** Seleccione imprimir.
- 2. El sistema permite configurar la impresión para obtener un reporte de la información del profesor seleccionado.
- 3. Presione en cancelar para regresar a la búsqueda del profesor.

#### 6.2.2 Planificación Micro Curricular

- 1. Realice la búsqueda del profesor
- 2. Seleccione el profesor
- **3.** El sistema le presenta las materias que ese profesor dicta, seleccione la materia.
- 4. Seleccione el grupo.
- 5. El sistema le permite consultar la planificación respectiva.

|                    | Imprimir                   |         |             |          |                       |            |         |  |  |  |
|--------------------|----------------------------|---------|-------------|----------|-----------------------|------------|---------|--|--|--|
| LANIFICACION MICRO | NIFICACION MICROCURRICULAR |         |             |          |                       |            |         |  |  |  |
|                    |                            |         | Planifica   | icion Mi | icroCurricul          | ar         |         |  |  |  |
| 1                  | Materia                    | CONTR   | OL DE CALI  | DAD DE   | sw 🔽                  | Paralelo   | GR3 🔽   |  |  |  |
|                    |                            |         |             |          |                       |            |         |  |  |  |
|                    |                            |         |             |          |                       |            |         |  |  |  |
|                    |                            | Nrotema | Tema        | Horas    | Fecha                 | NrotemaRef | TemaRef |  |  |  |
| s                  | Select                     | 1       | subterna1.1 | 0        | 19/12/2006<br>0:00:00 | 1          | TEMA1   |  |  |  |
| s                  | Select                     | 2       | subterna1.2 | 0        | 19/12/2006<br>0:00:00 |            |         |  |  |  |
| s                  | Select                     | 3       | subterna2.1 | з        | 11/12/2006<br>0:00:00 | 2          | TEMA2   |  |  |  |
|                    |                            |         |             |          |                       |            |         |  |  |  |

#### 6.2.3 Registro Docente

- 1. El sistema presenta el listado de profesores y las materias que se dictara en el día.
- 2. Registre el tema dictado para constancia de la asistencia de los profesores a dictar su clase.
- **3.** Presione en guardar una vez realizado el registro de todos los temas dictados en el día.
- 4. Seleccione imprimir para obtener un reporte de dicho registro.

|                 | Guardar<br>Día: 03/01/2007 |                                     |        |      |    |                                      |  |  |  |  |  |  |
|-----------------|----------------------------|-------------------------------------|--------|------|----|--------------------------------------|--|--|--|--|--|--|
| Dia: U3/01/2007 |                            |                                     |        |      |    |                                      |  |  |  |  |  |  |
| 7               | 9                          | AGUILAR<br>VILLACIS<br>VICTOR ELIAS | ISI824 | GR1  | SA | ADM. Y PLANIFICACIÓN<br>DE PROYECTOS |  |  |  |  |  |  |
| 7               | 9                          | ANDRADE<br>STACEY DIEGO<br>ALFONSO  | ISI534 | GR.1 | SA | ALGORITMOS<br>NUMERICOS              |  |  |  |  |  |  |
| 7               | 9                          | BANDA GAMBOA<br>HUGO ARCESIO        | ISI744 | GR1  | SA | INTELIGENCIA<br>ARTIFICIAL           |  |  |  |  |  |  |
| 7               | 9                          | BARRAGAN<br>URVINA HUGO<br>FILEMON  | ISI164 | GR.1 | SA | QUÍMICA GENERAL                      |  |  |  |  |  |  |
| 7               | 9                          | CHANCUSIG<br>ESPIN<br>BERNARDINO    | ISI844 | GR2  | SA | ADMINISTRACION DE<br>BASE DE DATOS   |  |  |  |  |  |  |
| 7               | 9                          | DAZA YANEZ<br>WASHINGTON<br>ALBERTO | ISI234 | GR.3 |    | ECUACIONES DIF.<br>ORD.              |  |  |  |  |  |  |
| 7               | 9                          | GONZALEZ<br>SAAVEDRA<br>FRANCISCO   | ISI446 | GR.1 | SA | ARQ. COMPUTADORAS                    |  |  |  |  |  |  |

Acción: Imprimir Registro Docente

- 1. Una vez ingresado el registro docente diario el sistema presenta la opción imprimir.
- 2. Seleccione imprimir.
- **3.** El sistema permite configurar la impresión para obtener un reporte de la información.

#### 6.2.4 Cumplimiento

Nos permite analizar cumplimiento de un profesor en las materias que en las que el dicta clases para verificar si cumple con las horas programadas.

#### Acción: Consultar Cumplimiento

- 1. El usuario ingresa en la pantalla principal de cumplimiento el año y el mes.
- 2. El sistema le presenta los datos respectivos para el análisis.

|            | CUMPLI                               | MIENTO DEL PROFESOR                  |        |             |         |        |
|------------|--------------------------------------|--------------------------------------|--------|-------------|---------|--------|
|            | Año 2007                             | Mes 2                                | *      |             |         |        |
| Código     | Profesor                             | Materia                              | Paralo | A<br>dictar | Dictado | Faltas |
| 1701120477 | ACOSTA GALLO ERWIN<br>ELISEO         | ADMINISTRACION<br>FINANCIERA         | GR.1   | 18          | 0       | 18     |
| 1802467793 | ACOSTA HURTADO<br>TANIA ALEYDA       | ALGEBRA LINEAL                       | GR.2   | 26          | 0       | 26     |
| 1800768895 | AGUILAR VILLACIS<br>VICTOR ELIAS     | ADM. Y PLANIFICACIÓN DE<br>PROYECTOS | GR1    | 22          | 0       | 22     |
| 1800768895 | AGUILAR VILLACIS<br>VICTOR ELIAS     | ADMINISTRACION DE<br>PROYECTOS       | GR.3   | 8           | 0       | 8      |
| 0600803480 | ALARCON CHACON<br>VICENTE RAUL       | ADM. DE SO Y REDES                   | GR3    | 16          | 0       | 16     |
| 0600803480 | ALARCON CHACON<br>VICENTE RAUL       | ADM. DE SO Y REDES                   | GR4    | 16          | 0       | 16     |
| 1707324651 | ANDRADE HINOJOSA<br>WILLIAM HUMBERTO | ADM. DE SO Y REDES                   | GR2    | 22          | 0       | 22     |
| 1701997270 | ANDRADE STACEY<br>DIEGO ALFONSO      | TRADUCTORES Y<br>COMPILADORES        | GR.2   | 16          | 0       | 16     |
| 1701997270 | ANDRADE STACEY<br>DIEGO ALFONSO      | ALGORITMOS NUMERICOS                 | GR.1   | 22          | 0       | 22     |
| 1700215138 | ARCOS GARCES<br>GUALVERTO            | DISEÑO ORGANIZACIONAL                | GR.2   | 14          | 0       | 14     |
| 1700215138 | ARCOS GARCES<br>GUALVERTO            | DISEÑO ORGANIZACIONAL                | GR.3   | 8           | 0       | 8      |

#### Acción: Imprimir Cumplimiento

- **1.** Seleccione imprimir.
- 2. El sistema permite configurar la impresión para obtener un reporte de la información.

#### 6.3 Función Programación de Clases.

- **1.** El usuario selecciona el mes para ingresar la programación.
- 2. El sistema permite ingresar los días feriados debiendo ingresar el motivo, hora1 y hora2.
- 3. El usuario debe seleccionar guardar para que se registre dichas fechas.

|      | Guardar Imprimir   |     |           |         |        |       |       |  |  |  |  |
|------|--------------------|-----|-----------|---------|--------|-------|-------|--|--|--|--|
|      | Año: 2007 Mes: 1 💌 |     |           |         |        |       |       |  |  |  |  |
| Año  | Mes                | Dia | DiaSemana | Feriado | Motivo | Hora1 | Hora2 |  |  |  |  |
| 2007 | 1                  | 1   | 1         |         |        |       |       |  |  |  |  |
| 2007 | 1                  | 2   | 2         |         |        |       |       |  |  |  |  |
| 2007 | 1                  | 3   | 3         |         |        |       |       |  |  |  |  |
| 2007 | 1                  | 4   | 4         |         |        |       |       |  |  |  |  |
| 2007 | 1                  | 5   | 5         |         |        |       |       |  |  |  |  |
| 2007 | 1                  | 6   | 6         |         |        |       |       |  |  |  |  |
| 2007 | 1                  | 8   | 1         |         |        |       |       |  |  |  |  |
| 2007 | 1                  | 9   | 2         |         |        |       |       |  |  |  |  |
| 2007 | 1                  | 10  | 3         |         |        |       |       |  |  |  |  |

#### Acción: Imprimir Programación

- 2. Seleccione imprimir.
- 3. El sistema permite configurar la impresión para obtener un reporte de la información de la programación.

#### 7. FUNCIONES PERFIL PROFESOR

#### Función INGRESO:

Para ingresar con el usuario PROFESOR se requiere de los siguientes datos:

- Modo: Profesor
- CEDULA: asignada por el administrador.
- CLAVE: asignada por el administrador o creada por el usuario.

| ECUADOR-LUNES, 22 DE ENERO DE 2007 | ESCUELA I   | POLITÉCNICA NA         | ACIONAL<br>e scientia hominus salus |  |
|------------------------------------|-------------|------------------------|-------------------------------------|--|
|                                    |             |                        |                                     |  |
|                                    | Modo:       | PROFESOR               | *                                   |  |
| A Street                           | Cédula:     | 1712425543             |                                     |  |
| SAEW                               | Clave:      | ••••                   |                                     |  |
|                                    | Si no tiene | e clave deje en blanco |                                     |  |
|                                    |             | Aceptar                |                                     |  |

En el perfil profesor se puede seleccionar la carrera a la cual desea ingresar, esto se da en el caso de que el profesor este registrado en varias carreras.

El perfil profesor tiene la función:

1. Profesor.

#### 7.1 Función Profesor

La función profesor tiene las opciones de:

- 1. Personal
- 2. Planificación micro curricular
- 3. Carga académica
- 4. Curriculum
- 5. Carreras.

#### 7.1.1 Personal

Permite verificar si los datos están correctos en caso de modificaciones presione luego en guardar.

#### Acción: Imprimir Personal

El sistema también presenta la opción de imprimir para obtener un reporte de los datos del mismo.

|                         |                                | PROFESO         | RES                 |             | •                              |   |
|-------------------------|--------------------------------|-----------------|---------------------|-------------|--------------------------------|---|
|                         |                                |                 |                     |             |                                |   |
|                         |                                | Guardar         | )<br>Imprimir       |             |                                |   |
| Profesor                |                                |                 |                     |             |                                |   |
| Código:                 | 1712425543                     |                 | Céc                 | tula:       | 1712425543                     |   |
| Datos Personales        | ;                              |                 |                     |             |                                |   |
| Nombre:                 | CEVALLOS TRELLES JE            | ESSICA TAMAR    | RA                  |             |                                |   |
| Título Académico:       | Fitulo Académico: FISICO       |                 | Fecha de Ingreso    | :           | (Dia / Mes/ Año)<br>02/05/2004 |   |
| Estado Civil:           | C 🕶                            |                 | Género:             |             | M 🕶                            |   |
| Fecha de<br>Nacimiento: | (Dia / Mes/ Año)<br>03/05/1981 |                 |                     |             |                                |   |
| Procedencia             |                                |                 | Contactos           |             |                                |   |
| País:                   | ECUADOR                        | ~               | Dirección:          | SAN BAR     | RTOLO MMMM                     |   |
| Provincia:              | NAPO                           | ~               | Teléfono:           | 2672809     |                                |   |
| Ciudad:                 | ARCHIDONA                      | ~               | Email:              |             |                                |   |
| Adscripción             |                                |                 | Departamento        |             |                                |   |
| Dedicación:             | T.COMPLETO                     | ~               | Departamento:       | DICC        |                                | * |
| Categoría:              | Accidental                     | ~               | Tipo Relación:      | CONVE       | INIO                           | * |
| Estado:                 | BECADO                         | *               | Motivo de           | DICTAR      | CLASE                          |   |
| Fecha Estado:           | (Dia / Mes/ Año)<br>03/05/1981 |                 | Ingreso.            |             |                                |   |
|                         | E                              | scuela Poli     | técnica Nacion      | al          |                                |   |
|                         | Ladrón de C                    | Guevara El1-25  | 53 Teléfonos: (593- | 2) 2-507-14 | 14                             |   |
|                         | rax: (595-2) 2 -               | tado Postal: 17 | III. 12750 Ouito Fo | erver.epn.  | ennee                          |   |

#### 7.1.2 Planificación Micro curricular

Acción: Nuevo Planificación Micro curricular

- 1. Seleccione la materia, pero previamente el usuario Desarrollo Curricular debe haber ingresado temas para esta materia en la opción Temas por Materia.
- **2.** Escoja el paralelo
- **3.** Presione en nuevo.
- 4. Seleccione el tema (Ingresado en Temas por Materia).
- 5. Ingrese los datos de planificación para el tema seleccionado, siendo obligatorio ingresar el número de tema, tomando en cuenta que las horas por defecto se ponen cero y la fecha la del sistema en el caso de no ingresar dichos datos.
- 6. Para ingresar la planificación de otro tema se debe presionar en cancelar
- 7. Seleccione Nuevo y escoja el tema respectivo.

|             |             |          | Planifica        | cion Mi   | cro Curricular        | •       |         |              |
|-------------|-------------|----------|------------------|-----------|-----------------------|---------|---------|--------------|
| Materia: CO | NIROL DE CA | LIDAD D  | E SVV            | Pa        | ralelo: GR3           | Y Tema: | TEMA2   |              |
|             |             |          |                  |           |                       |         |         |              |
|             |             | rotoma   | Toma             | House     | Focha                 |         | TomoDof |              |
|             | Select      | 1        | subtema1.1       | O         | 19/12/2006            | 1       | TEMA1   |              |
|             | Select      | 2        | subterna1.2      | 0         | 19/12/2006            | 1       | TEMA1   |              |
|             | Select      | 3        | subtema2.1       | 3         | 11/12/2006<br>0:00:00 | 2       | TEMA2   |              |
|             |             |          |                  |           |                       |         |         |              |
|             |             |          | Para seleccionar | otra mate | ria presione en Ca    | incelar |         |              |
|             | Temas       |          |                  |           |                       |         |         |              |
|             | Nro Tema:   |          | *                |           |                       |         |         |              |
|             | Tema:       |          |                  |           |                       |         |         | ~            |
|             | Horaci      |          |                  |           |                       |         |         | $\checkmark$ |
|             | norus.      | (Dia / M | es/Año)          |           |                       |         |         |              |
|             | Fecha:      |          |                  |           |                       |         |         |              |
|             |             |          |                  |           |                       |         |         | ~            |
|             | ol          |          |                  |           |                       |         |         |              |

Acción: Imprimir Planificación Micro curricular

- **1.** Una vez que se ha ingresado la planificación para los respectivos temas se activa la opción imprimir.
- 2. Seleccionamos imprimir.
- 3. El sistema presenta las opciones para configurar la impresión.

#### 7.1.3 Carga Académica

Permite obtener la información de las materias en las que el profesor dicta clases con sus respectivos horarios.

|        | MATERIAS                                         | ► PENS   | UMS 🕞  | PROFE       | ESORES  | ► C0  | ONFIGUR | ACION     | •      |         |        |
|--------|--------------------------------------------------|----------|--------|-------------|---------|-------|---------|-----------|--------|---------|--------|
|        |                                                  |          |        |             |         |       |         |           |        |         |        |
|        |                                                  |          | In     | )<br>Aprimi | r Cance | lar   |         |           |        |         |        |
|        | CARGA ACADÉMICA DE: ANDRADE STACEY DIEGO ALFONSO |          |        |             |         |       |         |           |        |         |        |
| Código | Materia                                          | Paralelo | Aula   | Cupo        | Horas   | Lunes | Martes  | Miercoles | Jueves | Viernes | Sabado |
| ISI534 | ALGORITMOS<br>NUMERICOS                          | GR.1     | SIS401 |             | 4       |       |         | 7-9       |        | 11-13   |        |
| ISI354 | TRADUCTORES<br>Y<br>COMPILADORES                 | GR.2     | SIS501 |             | 4       |       |         |           |        |         | 9-13   |

Acción: Imprimir Carga Académica

- 1. Seleccione imprimir.
- 2. El sistema permite configurar la impresión.
- 3. El sistema emite un reporte de la carga del profesor.

#### 7.1.4 Currículum

Se presenta las materias que el profesor a dictado en un determinado periodo.

|               |      | MATERIAS  | ► PENSUMS ► PROFESORES  | ► CONFIGURA | CION 🕨 |  |  |  |  |
|---------------|------|-----------|-------------------------|-------------|--------|--|--|--|--|
| )<br>Imprimir |      |           |                         |             |        |  |  |  |  |
|               | CURR | ICULUM DE | TRUJILLO CORDOVA LUIS ( | RISTOBAL    |        |  |  |  |  |
| Año           | Sem  | Código    | Materia                 | Paralelo    | Horas  |  |  |  |  |
| 2007          | 1    | ISI624    | DESARROLLO DE SW III    | GR.1        | 4      |  |  |  |  |

#### Acción: Imprimir currículum

- **1.** Seleccione imprimir.
- 2. El sistema permite configurar la impresión.
- 3. El sistema emite un reporte del currículum del profesor.

#### 7.1.5 Carreras

Permite visualizar las carreras en las que el profesor esta registrada.

| MATERIAS 🕞 | PENSUMS > PROFESORES > CONFIG                                                                                                    | URACION      |
|------------|----------------------------------------------------------------------------------------------------|--------------|
|            | and the second second s |              |
|            |                                                                                                    |              |
|            |                                                                                                    |              |
| Código     | Carrera                                                                                                    | TipoRelacion |

Acción: Imprimir Carreras.

- **1.** Seleccione imprimir.
- 2. El sistema permite configurar la impresión.
- 3. El sistema emite un reporte de las carreras del profesor.

### 8. FUNCIONES PERFIL CONTROL DOCENTE

#### Función INGRESO:

Para ingresar con el usuario CONTROL DOCENTE se requiere de los siguientes datos:

- Modo: Usuario
- IDENTIF: asignada por el administrador.
- CLAVE: asignada por el administrador o creada por el usuario.

| POLITECNICA<br>NACIONAL CALL | ESCUELA                     | POLITÉCNICA NA                    | CIONAL<br>E SCIENTIA HOMINUS SALUS |                |
|------------------------------|-----------------------------|-----------------------------------|------------------------------------|----------------|
| ECUADOR-LUNES, 29 DE ENERO D | E 2007                      |                                   | Meni                               | u Principal >> |
| SALEW                        | Modo:<br>Identf.:<br>Clave: |                                   | M                                  |                |
|                              | Si no tien                  | e clave deje en blanco<br>Aceptar |                                    |                |

El perfil Control Docente tiene las siguientes funciones:

- 1. Registro Docente.
- 2. Cumplimiento.

#### 8.1 Función Registro Docente

- 1. El sistema presenta el listado de profesores y las materias que se dictara en el día.
- **2.** Registre el tema dictado para constancia de la asistencia de los profesores a dictar su clase.
- **3.** Presione en guardar una vez realizado el registro de todos los temas dictados en el día.
- 4. Seleccione imprimir para obtener un reporte de dicho registro.

| Guardar         |       |                                     |        |        |        |                                      |              |  |  |  |
|-----------------|-------|-------------------------------------|--------|--------|--------|--------------------------------------|--------------|--|--|--|
| Dia: 03/01/2007 |       |                                     |        |        |        |                                      |              |  |  |  |
| Hora1           | Hora2 | Profesor                            | codmat | paralo | aulano | Materia                              | Tema Dictado |  |  |  |
| 7               | 9     | AGUILAR<br>VILLACIS<br>VICTOR ELIAS | ISI824 | GR1    | SA     | ADM. Y PLANIFICACIÓN<br>DE PROYECTOS |              |  |  |  |
| 7               | 9     | ANDRADE<br>STACEY DIEGO<br>ALFONSO  | ISI534 | GR.1   | SA     | ALGORITMOS<br>NUMERICOS              |              |  |  |  |
| 7               | 9     | BANDA GAMBOA<br>HUGO ARCESIO        | ISI744 | GR1    | SA     | INTELIGENCIA<br>ARTIFICIAL           |              |  |  |  |
| 7               | 9     | BARRAGAN<br>URVINA HUGO<br>FILEMON  | ISI164 | GR.1   | SA     | QUÍMICA GENERAL                      |              |  |  |  |
| 7               | 9     | CHANCUSIG<br>ESPIN<br>BERNARDINO    | ISI844 | GR2    | SA     | ADMINISTRACION DE<br>BASE DE DATOS   |              |  |  |  |
| 7               | 9     | DAZA YANEZ<br>WASHINGTON<br>ALBERTO | ISI234 | GR.3   |        | ECUACIONES DIF.<br>ORD.              |              |  |  |  |
| 7               | 9     | GONZALEZ<br>SAAVEDRA<br>FRANCISCO   | ISI446 | GR.1   | SA     | ARQ. COMPUTADORAS                    |              |  |  |  |

Acción: Imprimir Registro Docente

- 4. Una vez ingresado el registro docente diario el sistema presenta la opción imprimir.
- 5. Seleccione imprimir.
- 6. El sistema permite configurar la impresión para obtener un reporte de la información.

#### 8.2 Función Cumplimiento

Nos permite analizar cumplimiento de un profesor en las materias que en las que el dicta clases para verificar si cumple con las horas programadas.

#### Acción: Consultar Cumplimiento

- **3.** El usuario ingresa en la pantalla principal de cumplimiento el año y el mes.
- 4. El sistema le presenta los datos respectivos para el análisis.

|            | CUMPLIMIENTO DEL PROFESOR            |                                      |        |             |         |        |  |  |  |  |  |
|------------|--------------------------------------|--------------------------------------|--------|-------------|---------|--------|--|--|--|--|--|
|            | Año 2007                             | Mes 2                                | ~      |             |         |        |  |  |  |  |  |
| Código     | Profesor                             | Materia                              | Paralo | A<br>dictar | Dictado | Faltas |  |  |  |  |  |
| 1701120477 | ACOSTA GALLO ERWIN<br>ELISEO         | ADMINISTRACION<br>FINANCIERA         | GR.1   | 18          | 0       | 18     |  |  |  |  |  |
| 1802467793 | ACOSTA HURTADO<br>TANIA ALEYDA       | ALGEBRA LINEAL                       | GR.2   | 26          | 0       | 26     |  |  |  |  |  |
| 1800768895 | AGUILAR VILLACIS<br>VICTOR ELIAS     | ADM. Y PLANIFICACIÓN DE<br>PROYECTOS | GR1    | 22          | 0       | 22     |  |  |  |  |  |
| 1800768895 | AGUILAR VILLACIS<br>VICTOR ELIAS     | ADMINISTRACION DE<br>PROYECTOS       | GR.3   | 8           | 0       | 8      |  |  |  |  |  |
| 0600803480 | ALARCON CHACON<br>VICENTE RAUL       | ADM. DE SO Y REDES                   | GR3    | 16          | 0       | 16     |  |  |  |  |  |
| 0600803480 | ALARCON CHACON<br>VICENTE RAUL       | ADM. DE SO Y REDES                   | GR4    | 16          | 0       | 16     |  |  |  |  |  |
| 1707324651 | ANDRADE HINOJOSA<br>WILLIAM HUMBERTO | ADM. DE SO Y REDES                   | GR2    | 22          | 0       | 22     |  |  |  |  |  |
| 1701997270 | ANDRADE STACEY<br>DIEGO ALFONSO      | TRADUCTORES Y<br>COMPILADORES        | GR.2   | 16          | 0       | 16     |  |  |  |  |  |
| 1701997270 | ANDRADE STACEY<br>DIEGO ALFONSO      | ALGORITMOS NUMERICOS                 | GR.1   | 22          | 0       | 22     |  |  |  |  |  |
| 1700215138 | ARCOS GARCES<br>GUALVERTO            | DISEÑO ORGANIZACIONAL                | GR.2   | 14          | 0       | 14     |  |  |  |  |  |
| 1700215138 | ARCOS GARCES<br>GUALVERTO            | DISEÑO ORGANIZACIONAL                | GR.3   | 8           | 0       | 8      |  |  |  |  |  |

Acción: Imprimir Cumplimiento

- 7. Seleccione imprimir.8. El sistema permite configurar la impresión para obtener un reporte de la información.